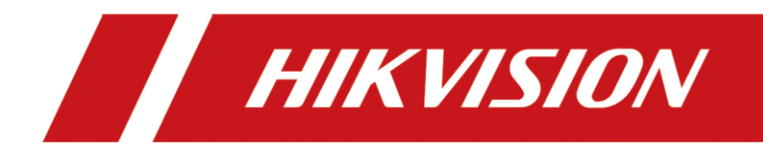

# Comment ajouter une caméra IP à la station intérieure

(Par l'interface de la station intérieure iVMS-4200)

| Titre:   | Comment ajouter une caméra IP à la station intérieure | Version: | v1.0 | Date: | 2020/11/24 |
|----------|-------------------------------------------------------|----------|------|-------|------------|
| Produit: | Interphone Vidéo                                      |          |      | Page: | 1 of 3     |

### Préparation

| 1. Ce guide prend  |                |                |
|--------------------|----------------|----------------|
| Туре               | Modèle         | Version        |
| Station intérieure | DS-KH8520-WTE1 | V2.1.10_200713 |
| IPC                | 2CD2763G1-IZS  | V5.6.5_200316  |

A titre d'exemples pour introduire le registre IPC à la station intérieure.

2. Logiciel : iVMS-4200 Version 3.4.0.9

## Comment ajouter une caméra IP à la station intérieure

(Par l'interface de la station intérieure iVMS-4200)

#### 1. Ajouter des appareils sur iVMS-4200

1) Recherchez les appareils en ligne et ajoutez la station de porte sur l'iVMS-4200, entrez le nom d'utilisateur et le mot de passe, puis confirmez que l'appareil est en ligne.

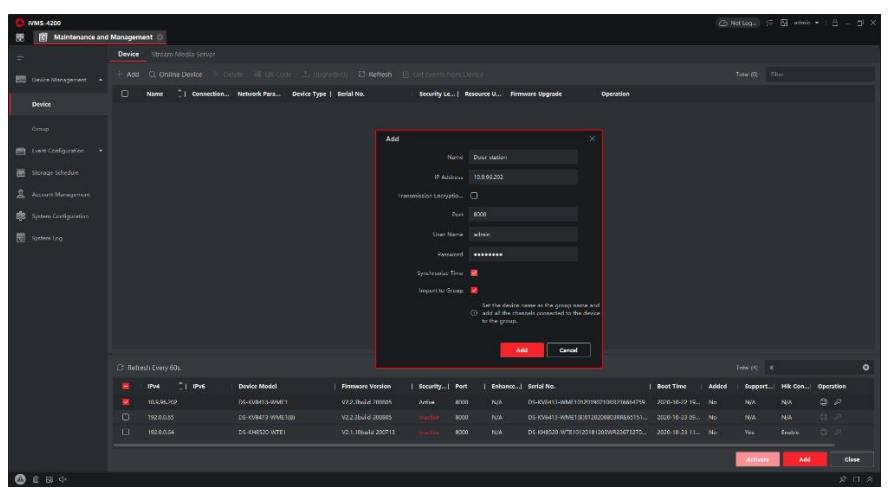

| Titre:   | Comment ajouter une caméra IP à la station intérieure | Version: | v1.0 | Date: | 2020/11/24 |
|----------|-------------------------------------------------------|----------|------|-------|------------|
| Produit: | Interphone Vidéo                                      |          |      | Page: | 2 of 3     |

| O IVMS-4200      |                           |                                   |                      |                   |                 |                                    | C                 | Not Leg    | 🛛 admin • : 🖨 = 🗗 🗡 |
|------------------|---------------------------|-----------------------------------|----------------------|-------------------|-----------------|------------------------------------|-------------------|------------|---------------------|
| R Maintenance an | id Management             |                                   |                      |                   |                 |                                    |                   |            |                     |
|                  | Device Stream Media Serve |                                   |                      |                   |                 |                                    |                   |            |                     |
|                  |                           |                                   |                      |                   |                 |                                    |                   |            | *                   |
|                  | 🗆   Name 🗘 Conne          | ction  Network Para   Device Type | Serial No.           | Security Le   Res | source U  Firms | vare Upgrade Operation             |                   |            |                     |
| Denie            |                           | ain 10.9.95.202.8000 Door Station | DS-KV8413 WME1012019 | Week 🥝            |                 |                                    |                   |            |                     |
|                  |                           |                                   |                      |                   |                 |                                    |                   |            |                     |
|                  |                           |                                   |                      |                   |                 |                                    |                   |            |                     |
|                  |                           |                                   |                      |                   |                 |                                    |                   |            |                     |
|                  |                           |                                   |                      |                   |                 |                                    |                   |            |                     |
|                  |                           |                                   |                      |                   |                 |                                    |                   |            |                     |
|                  |                           |                                   |                      |                   |                 |                                    |                   |            |                     |
|                  |                           |                                   |                      |                   |                 |                                    |                   |            |                     |
|                  |                           |                                   |                      |                   |                 |                                    |                   |            |                     |
|                  |                           |                                   |                      |                   |                 |                                    |                   |            |                     |
|                  |                           |                                   |                      |                   |                 |                                    |                   |            |                     |
|                  |                           |                                   |                      |                   |                 |                                    |                   |            |                     |
|                  |                           |                                   |                      |                   |                 |                                    |                   |            |                     |
|                  |                           |                                   |                      |                   |                 |                                    |                   |            | 0                   |
|                  | E LINA CLINA              | Device Model                      | Firmware Version   1 | Security  Port    | Enhance         | Serial No.                         | Boot Time   Added | I Support_ | Hik-Con  Operation  |
|                  |                           |                                   |                      |                   |                 |                                    |                   |            | NA DA               |
|                  |                           |                                   |                      |                   |                 |                                    |                   |            | NA DP               |
|                  | 192.00.64                 | DS KH8120 WTE1                    | V2.1.105436 200713   |                   |                 | DS-KH8520-WTE10120181203WR22673276 | 2020-10-23 11 No  |            | Enable () /         |
|                  |                           |                                   |                      |                   |                 |                                    |                   | Activate   | Add Close           |
|                  |                           |                                   |                      |                   |                 |                                    |                   |            |                     |

## 2. Ajouter une caméra IP à la station intérieure

 Choisissez la Station Intérieure→ Configuration à distance, puis allez à Interphone → Informations sur les caméras IP, ajouter le nom de l'appareil de la caméra, l'adresse IP. Définir le port comme 554, Canal N° 1. Définissez Protocole du fabricant comme HIK Protocol. Entrez le nom d'utilisateur, le mot de passe et enregistrez.

| 0 iVMS-4200             |                            |                                    |                                                                      |                 | 🛆 Not          | Log 🗄 🛃 admin 🕶       | 8 – Ø × |
|-------------------------|----------------------------|------------------------------------|----------------------------------------------------------------------|-----------------|----------------|-----------------------|---------|
| 📰 🔄 Maintenance and N   | lanagement 💿               |                                    |                                                                      |                 |                |                       |         |
| =                       | Device Stream Media Server |                                    |                                                                      |                 |                |                       |         |
| Device Management 🔺     |                            |                                    |                                                                      |                 |                |                       |         |
|                         | I Name Connection          | Network Para   Device Type   Seria | I No.   Security Le   Resource U   Firmware Upgrade                  | Operation       |                |                       |         |
| Device                  | indoor station IP/Domain   | 10.9.96.150.8000 Indoor Stati DS-K | H8520-WTE1012018 Weak 🧭 Online No available version                  |                 |                |                       |         |
| Group                   |                            | Remote Configuration               |                                                                      |                 |                |                       |         |
| 💼 Event Configuration 🔹 |                            | 🔹 🚳 System                         | IP Camera Information                                                |                 |                |                       |         |
| 👼 Storage Schedule      |                            | Device Information                 |                                                                      |                 |                |                       |         |
|                         |                            | 🕏 General                          |                                                                      |                 |                |                       |         |
| Account Management      |                            | 🕸 Time                             | Add Edit Delete Export Import                                        |                 |                |                       |         |
| 🗱 System Configuration  |                            | System Maintenance                 | Index Device Name Getting Stream Mode URL Manufacturer Protocol User | Password IP Add |                |                       |         |
| Sutters Lon             |                            | RS485                              |                                                                      |                 |                |                       |         |
|                         |                            | Security                           |                                                                      |                 |                |                       |         |
|                         |                            | - G Intercom                       |                                                                      |                 |                |                       |         |
|                         |                            | Time Parameters                    |                                                                      |                 |                |                       |         |
|                         |                            | Permission Password                |                                                                      |                 |                |                       |         |
|                         |                            | 🖶 Zone Alarm                       |                                                                      |                 |                |                       |         |
|                         |                            | IP Camera Information              |                                                                      |                 |                |                       |         |
|                         |                            | Volume Input/Output                |                                                                      |                 |                |                       |         |
|                         |                            | King Import                        |                                                                      |                 |                |                       | 0       |
|                         | 📕   IPv4 🗍 IPv6            | 🕼 Calling Linkage                  |                                                                      |                 | t Time   Added | Support  Hik-Con  Ope | ration  |
|                         | 10.9.96.77                 | 🏟 Relay                            |                                                                      |                 | )-10-27 20 No  | Yes Enable 🕀          |         |
|                         |                            | 🚯 SIP No. Settings                 |                                                                      |                 |                | Yes Enable 🖨          |         |
|                         |                            | + 🚳 Network                        |                                                                      |                 |                | Yes Enable 🕀          |         |
|                         |                            |                                    |                                                                      |                 |                |                       |         |
|                         |                            |                                    |                                                                      |                 |                | Activate Add          | Close   |
|                         |                            |                                    |                                                                      |                 |                |                       | * 🗆 *   |

| Titre:   | Comment ajouter une caméra IP à la station intérieure | Version: | v1.0 | Date: | 2020/11/24 |
|----------|-------------------------------------------------------|----------|------|-------|------------|
| Produit: | Interphone Vidéo                                      |          |      | Page: | 3 of 3     |

| 🚓 Device information         | IP Came | era Information       |              |        |                         |                  |
|------------------------------|---------|-----------------------|--------------|--------|-------------------------|------------------|
| 🏶 Time                       |         | Add IF                | Camera       |        | Import                  |                  |
| 🏶 System Maintenance         | Ind     | Device Type           | Camera       |        | ufacturer Protocol User | Password IP Addı |
| 🏶 User                       |         | Getting Stream Mode   | Direct       |        |                         |                  |
| 🏶 RS485                      |         | Device Name           | IPC          |        |                         |                  |
| 🗱 Security                   |         | IP Address            | 10.9.96.177  |        |                         |                  |
| <ul> <li>Intercom</li> </ul> |         | Port No.              | 554          |        |                         |                  |
| Time Darameters              |         | User Name             | admin        |        |                         |                  |
|                              |         | Password              | ••••         |        |                         |                  |
| 🔅 Permission Password        |         | Channel No.           | 1            |        |                         |                  |
| 🏶 Zone Alarm                 |         | Manufacturer Protocol | HIK Protocol |        |                         |                  |
| 🌼 IP Camera Information      |         |                       |              |        |                         |                  |
| 🏶 Volume Input/Output        |         |                       |              |        |                         |                  |
| 🏶 Ring Import                |         |                       | ок           | Cancel |                         |                  |
| 🏶 Arming Information         |         |                       |              |        |                         |                  |

**Remarque :** La résolution de la caméra IP doit être inférieure ou égale à **1280\*720**, le type d'Encodage Vidéo doit être **H.264**.

|   | Configuration |                  |                         | - | × |
|---|---------------|------------------|-------------------------|---|---|
| 1 | Local         | Video Audio ROI  | Display Info. on Stream |   |   |
|   | System        | Stream Type      | Sub-stream V            |   |   |
| ( | Network       | Video Type       | Video Stream            |   |   |
|   | Video/Audio 🗡 | Resolution       | 640*360                 |   |   |
|   | Image         | Bitrate Type     | Variable                |   |   |
| ( | Event         | Video Quality    | Medium                  |   |   |
| [ | Storage       | Frame Rate       | 20 🔽 fps                |   |   |
|   |               | Max. Bitrate     | 768 Kbps                |   |   |
|   |               | Video Encoding   | H.264                   |   |   |
|   |               | Profile          | Main Profile            |   |   |
|   |               | I Frame Interval | 50                      |   |   |
|   |               | SVC              | OFF v                   |   |   |
|   |               | Smoothing        | 50 [Clear<->Smooth ]    |   |   |
|   |               |                  |                         |   |   |
|   |               | 🖹 Save           |                         |   |   |
|   |               |                  | —                       |   |   |

**Remarque :** Vous pouvez accéder au canal du NVR en entrant le numéro du canal correspondant dans Channel NO et **désactiver** la fonction Cryptage de Flux car l'architecture de l'interphone vidéo ne la supporte pas.

3

| Titre:   | Comment ajouter une caméra IP à la station intérieure | Version: | v1.0 | Date: | 2020/11/24 |
|----------|-------------------------------------------------------|----------|------|-------|------------|
| Produit: | Interphone Vidéo                                      |          |      | Page: | 4 of 3     |

| HI               | KVISION                    | Live View      | Playback         | Picture          | Configuration         |
|------------------|----------------------------|----------------|------------------|------------------|-----------------------|
| 8                | System                     | Authentication | Security Service | Default IP Camer | a Password Management |
|                  | System Settings            | Enable St      | SH               |                  |                       |
| L                | Security                   |                | лауровн          |                  |                       |
|                  | Camera Management          | E              | Save             |                  |                       |
| Ð                | User Management<br>Network |                |                  |                  |                       |
| ₽ <mark>.</mark> | Video/Audio                |                |                  |                  |                       |
|                  | Image                      |                |                  |                  |                       |
|                  | Storage                    |                |                  |                  |                       |
| R                | Vehicle Detection          |                |                  |                  |                       |
| 6<br>2           | VCA<br>Human Body Capture  |                |                  |                  |                       |

## 3. Regardez l'affichage en direct sur la station intérieure

Choisissez Vue en direct→Camera réseau→IPC, puis vous pouvez regarder la vue en direct.

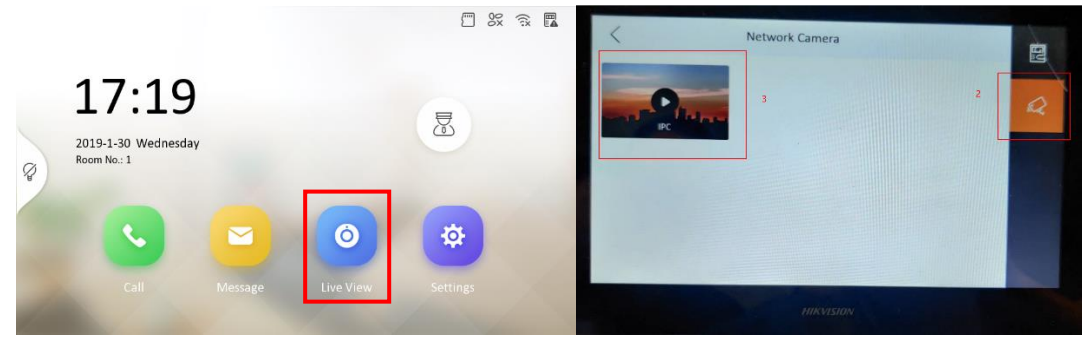

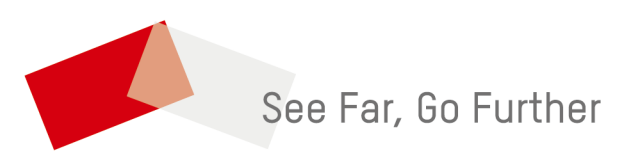